## Instructivo para la postulación a Categorización Interna de Docentes Investigadores de la UNNE

<u>Paso 1:</u> Ingresar al sistema desde cualquier navegador (Internet Explorer, Firefox, Chrome, etc.) http://sistema.cyt.unne.edu.ar

**Paso 2:** Si ya está registrado, ingrese nombre de usuario y clave para el inicio de sesión. En caso de haber olvidado la clave, utilizar la opción "Olvidé mi contraseña" o solicitar por correo a <u>dgonzalez@unne.edu.ar</u> indicando su DNI. Si no cuenta con un usuario, elija la opción "Registrarme como nuevo usuario"

| Autenti                | icación de Usuarios |          |  |
|------------------------|---------------------|----------|--|
| Usuario (<br>Clave (*) | ) 🛛                 |          |  |
|                        |                     | Ingresar |  |

<u>**Paso 3:**</u> Una vez que accede al sistema, verá en el menú superior la opción "Categorización"  $\rightarrow$  "Solicitud", hacer clic en dicho menú:

| SAP | Inicio | Comunicaciones Científicas | Becas | Calificación Transitoria Incentivos | 🥭 Modificar mis datos | Categorización |  |
|-----|--------|----------------------------|-------|-------------------------------------|-----------------------|----------------|--|
|     |        |                            |       |                                     | Inicio                | Solicitud      |  |
|     |        |                            |       |                                     |                       |                |  |

**<u>Paso 4</u>**: En la siguiente pantalla, se mostrarán las convocatorias abiertas (si hubiese) del "Sistema de Categorización Interna de Docentes Investigadores de la UNNE" (SCI-DI). Para postularse a la misma, debe hacer clic en el botón "Seleccionar" ubicado a la derecha de la fila de la convocatoria.

|                                      | Soncitud   |            |              |
|--------------------------------------|------------|------------|--------------|
| Convocatorias abiertas               |            |            | _            |
| Convocatoria                         | Desde      | Hasta      |              |
| SCI-DI UNNE - Categorización Interna | 05/05/2025 | 23/05/2025 | V Selecciona |

<u>**Paso 5:**</u> En la siguiente pantalla se mostrará la categoría actual que posee y una lista desplegable con las categorías que puede solicitar:

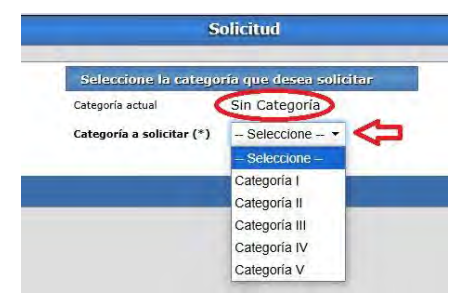

(Aclaración): Si fuera el caso de que no posea categoría actual, selecciona la "Categoría V" y el sistema constata su admisibilidad, entonces no se le exigirá adjuntar documentación probatoria y al hacer clic en "Siguiente" se mostrará una ventana con este mensaje:

| La SCOVT    | a constatado su admisibilidad para el c   | torgamiento de la Cat | egoría V  |
|-------------|-------------------------------------------|-----------------------|-----------|
| por lo que  | no se requiere un procedimiento de e      | evaluación de anteced | entes. Si |
| está de aci | erdo con esta decisión, hacer clic en "Ac | eptar Categoría V".   |           |
| No obstant  | podrá solicitar una evaluación nara a     | codor a una categoría | superior  |
| haciendo c  | c en "Anterior" y eligiendo otra categori | a.                    | superior  |

Para formalizar la postulación, hacer clic en el botón "Aceptar Categoría V" e ir al Paso 9.

O bien, haga clic en "Anterior" para elegir una categoría diferente.

**<u>Paso 6:</u>** Al elegir alguna categoría, se desplegarán los requisitos que necesita cumplimentar para acceder a la misma:

| Seleccione la categoría que desea solicitar |                 |  |  |  |
|---------------------------------------------|-----------------|--|--|--|
| Categoría actual                            | Sin Categoría   |  |  |  |
| Categoría a solicitar (*)                   | Categoría V 🛛 🝷 |  |  |  |

## Requisitos para la Categoría V

| Revistar como docente en la UNNE en un cargo rentado regular ordinario o interino.                                                                                                    |
|----------------------------------------------------------------------------------------------------|
| Ser integrante de al menos un (1) proyecto de investigación vigente acreditado por entidad de CyT competente (ya sea SGCyT UNNE o entidad externa competente)<br>- En su defecto, contar con una beca de investigación de entidad reconocida, O ser graduado o alumno regular de una carrera de Maestría o Doctorado. |

Una vez haya decidido y elegido una categoría a postularse, hacer clic en el botón "Siguiente", en cambio, si no desea cambiar su categoría actual, hacer clic en "Anterior":

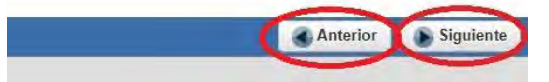

**<u>Paso 7</u>**: En la sucesiva ventana, se mostrará un cuadro con los mismos requisitos, junto a la documentación requerida para cada una. A la derecha de cada fila, encontrará el botón "Seleccionar archivo" para subir la documentación, y a su vez a la derecha del botón, podrá verificar el nombre del archivo seleccionado:

| Requisito                                                                                                    | Documentación requerida                                                                                                    | Archivo(*)                                     |
|----------------------------------------------------------------------------------------------------|----------------------------------------------------------------------------------------------------|------------------------------------------------|
| Revistar como docente en la UNNE en un cargo rentado regular<br>ordinario o interino.                                                                                                    | PDF de la resolución de designación actual                                                                                                    | Seleccionar archivo PDF.pdf                    |
| Ser integrante de al menos un (1) proyecto de investigación<br>vigente acreditado por entidad de CyT competente (ya sea<br>SGCyT UNNE o entidad externa competente) En su<br>defecto, contar con una beca de investigación de entidad<br>reconocida, O ser graduado o alumno regular de una<br>carrera de Maestría o Doctorado. | PDF de resolución de aprobación del proyecto y<br>carátula/designación donde figure su participación.<br>PDF de resolución del otorgamiento de la becar<br>PDF de la constancia/título de la Maestría o<br>Doctorado. | Seleccionar archivo Sin archivos seleccionados |

Si desea recusar a evaluadores, ir al apartado al final de este instructivo.

**Paso 8:** Una vez haya subido todos los archivos necesarios y declarado las eventuales recusaciones, hacer clic en "Presentar solicitud" para finalizar la postulación, no podrá modificarse a partir de este punto. O bien, "Anterior" si desea elegir otra categoría y volver al paso anterior:

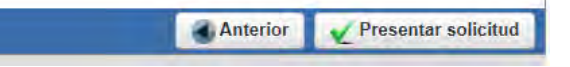

Paso 9: El sistema le mostrará el siguiente mensaje si la postulación se guardó correctamente:

|                          | Información                                | 24 |                |
|--------------------------|--------------------------------------------|----|----------------|
| SCI-DI UNNE - Categoriza | La solicitud fue presentada correctamente. |    | 25 Veleccional |
|                          |                                            |    |                |

Paso 10: Podrá visualizar la información de la postulación haciendo clic en "Seleccionar":

| Usted ha presentado corre                                                                                                    | ectamente su solicitud de:<br>oría V                                                                                                    |                 |
|----------------------------------------------------------------------------------------------------|----------------------------------------------------------------------------------------------------|-----------------|
| Documentación probatoria de la solicitud                                                                                                    |                                                                                                    |                 |
| Requisito                                                                                                    | Documentación requerida                                                                                                    |                 |
| Revistar como docente en la UNNE en un cargo rentado regular ordinario o interino.                                                                                                    | PDF de la resolución de designación actual                                                                                                    | 🏂 Ver documento |
| Ser integrante de al menos un (1) proyecto de investigación vigente acreditado por entidad de CyT<br>competente (ya sea SGCyT UNNE o entidad externa competente) En su defecto, contar con una<br>beca de investigación de entidad reconocida, O ser graduado o alumno regular de una carrera<br>de Maestría o Doctorado. | PDF de resolución de aprobación del proyecto y carátula/designación<br>donde figure su participación PDF de resolución del otorgamiento de<br>la beca PDF de la constancia/titulo de la Maestria o Doctorado. | 🏂 Ver documento |
| Evaluadores recusados                                                                                                    |                                                                                                    | U               |
| No se han recus                                                                                                    | ado evaluadores                                                                                                    |                 |
|                                                                                                    |                                                                                                    |                 |

En la ventana se mostrará la categoría solicitada, podrá ver los documentos subidos para cada requisito y las/los evaluadores recusados.

La presentación de la postulación a Categorización Interna por el sistema SAP, no requiere presentación física alguna.

## **RECUSACIÓN:**

Tendrá un espacio para elegir a las/los evaluadores que desea recusar (que no evalúen su postulación) debido a las causales del Código Procesal Civil y Comercial de la Nación:

| Recusar evaluadores para esta postulación |              |
|-------------------------------------------|--------------|
| * = 12                                    |              |
| Notivo de la Regulación/*)                | Evaluador(*) |

Para agregar una nueva recusación, haga clic en el botón "+" verde.

Para quitar una recusación hecha, seleccionarla y hacer clic en el botón "-" rojo.

Para deshacer la última acción, hacer clic en botón con flecha azul.

| Motivo de la Recusación(* | ) Evaluador(*)                                                                                                    |     |
|---------------------------|----------------------------------------------------------------------------------------------------|-----|
| Seleccione                | 🛽 maria 💫                                                                                                    | ~   |
| Seleccione •              | (20545010) Abalos, Maria Andrea<br>(18083979) ABALOS, María Gabriela                                                           | î / |
| Seleccione 🔹              | (35366676) Abdala, Alejandra Mariana<br>(28302188) Abraham Zaimakis, Maria Raisa<br>(43274491) Acevedo Dominguez, Maria Ayelen |     |

Para cada fila, despliegue y elija el motivo de la recusación en la columna de la izquierda, seguidamente, elegir al evaluador a la derecha, para ello escribir el apellido o nombre y el sistema le listará las personas que coinciden con ese criterio, luego hacer clic en la persona deseada.